# STANDOFT 365

# РУКОВОДСТВО ПОЛЬЗОВАТЕЛЯ

© 2024 Standoff. Все права защищены.

Документ может быть изменен без предварительного уведомления.

# Содержание

| 1.   | Об это | м докуме      | енте                            | 4  |
|------|--------|---------------|---------------------------------|----|
|      | 1.1.   | е обозначения | 4                               |    |
|      | 1.2.   | Другие        | источники информации о Standoff | 4  |
| 2.   | O Stan | doff Bug E    | Bounty                          | 6  |
| 3.   | Аппара | тные и п      | рограммные требования           | 7  |
| 4.   | Начало | работы        | co Standoff Bug Bounty          | 8  |
| 5.   | Обзор  | интерфеі      | йса Standoff Bug Bounty 1       | 11 |
|      | 5.1.   | Главная       | страница 1                      | 11 |
|      |        | 5.1.1.        | Главное меню 1                  | 12 |
|      |        | 5.1.2.        | Раздел «Компании» 1             | 14 |
|      |        | 5.1.3.        | Раздел «Программы»1             | 19 |
|      |        | 5.1.4.        | Нижняя часть страницы 2         | 20 |
|      | 5.2.   | Личный        | кабинет участника 2             | 20 |
|      |        | 5.2.1.        | Профиль участника 2             | 21 |
|      |        | 5.2.2.        | Моя группа 2                    | 22 |
|      |        | 5.2.3.        | Настройка профиля 2             | 23 |
| 6.   | Отчеть | J             |                                 | 32 |
| 7.   | Обнов. | ление и м     | юдернизация Standoff Bug Bounty | 36 |
| 8.   | Решен  | ие пробл      | ем                              | 37 |
| 9.   | Обраш  | ение в сл     | ужбу технической поддержки      | 38 |
| 10.  | Гарант | ийное об      | служивание                      | 39 |
| Глос | сарий  |               |                                 | 40 |

# 1. Об этом документе

Руководство пользователя содержит пошаговые инструкции и справочную информацию об использовании Standoff (далее также — Standoff). В руководстве описаны ключевые и дополнительные функции Standoff, а также настройка функций для выполнения конкретных задач. Руководство не содержит инструкции по установке, первоначальной настройке и администрированию Standoff.

Руководство адресовано специалистам, использующим Standoff в своей работе.

В этом разделе

Условные обозначения (см. раздел 1.1)

Другие источники информации о Standoff (см. раздел 1.2)

# 1.1. Условные обозначения

В документе приняты условные обозначения.

Таблица 1. Условные обозначения

| Пример                                                              | Описание                                                                                                    |  |  |
|---------------------------------------------------------------------|----------------------------------------------------------------------------------------------------|--|--|
| Внимание! При выключении модуля снижается уровень защищенности сети | Предупреждения. Содержат информацию о действиях или<br>событиях, которые могут иметь нежелательные послед-<br>ствия                                                                                       |  |  |
| Примечание. Вы можете со-<br>здать дополнительные от-<br>четы       | Примечания. Содержат советы, описания важных частных случаев, дополнительную или справочную информацию, которая может быть полезна при работе с продуктом                                                 |  |  |
| <ul> <li>Чтобы открыть файл:</li> </ul>                             | Начало инструкции выделено специальным значком                                                                                                    |  |  |
| Нажмите кнопку ОК                                                   | Названия элементов интерфейса (например, кнопок, полей,<br>пунктов меню) выделены полужирным шрифтом                                                                                                    |  |  |
| Выполните команду Stop-<br>Service                                  | Текст командной строки, примеры кода, прочие данные, ко-<br>торые нужно ввести с клавиатуры, выделены специальным<br>шрифтом. Также выделены специальным шрифтом имена<br>файлов и пути к файлам и папкам |  |  |
| Ctrl+Alt+Delete                                                     | Комбинация клавиш. Чтобы использовать комбинацию, кла-<br>виши нужно нажимать одновременно                                                                                                    |  |  |
| <Название программы>                                                | Переменные заключены в угловые скобки                                                                                                    |  |  |

# 1.2. Другие источники информации о Standoff

Вы можете найти дополнительную информацию о Платформе на <u>www.standoff365.com</u> и в разделе часто задаваемых вопросов.

Если вы не нашли нужную информацию или решение проблемы самостоятельно, обратитесь в службу технической поддержки (см. раздел 9).

# 2. O Standoff Bug Bounty

Standoff Bug Bounty (далее — Платформа) предназначена для проведения программ поиска уязвимостей в программном обеспечении и (или) инфраструктуре (bug bounty). Предоставляет инструменты для управления программами, регистрации исследователей (участников) и подачи отчетов о найденных уязвимостях.

### Краткое описание возможностей

Основные возможности Платформы:

- размещение правил программы в публичном и закрытом доступе;
- регистрация исследователей;
- двухфакторная аутентификация;
- сдача отчетов о найденных уязвимостях через программу для ЭВМ Standoff Bug Bounty;
- определение CVE и уровня опасности уязвимости.

### Уровень подготовки пользователей

Все пользователи Платформы должны иметь навыки работы с браузерами.

# 3. Аппаратные и программные требования

Чтобы подключиться к Платформе и получить доступ к ее ресурсам, пользователь использует APM с установленным на него браузером Google Chrome 84+ (или другой браузер на основе Google Chrome 84+).

# 4. Начало работы со Standoff Bug Bounty

- Чтобы авторизоваться на Платформе:
  - 1. В адресной строке браузера введите bugbounty.standoff365.com.

Откроется главная страница Платформы.

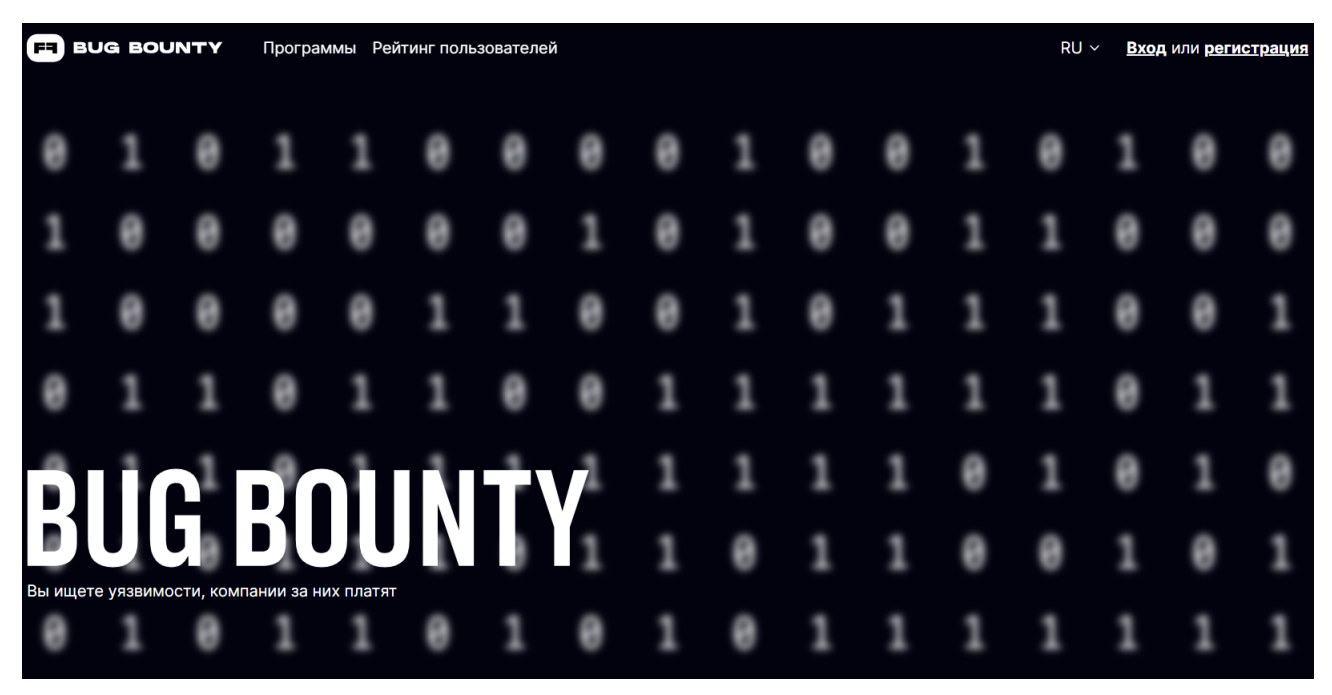

Рисунок 1. Главная страница Платформы

Нажмите кнопку Регистрация в правом верхнем углу страницы.
 Откроется страница регистрации на Платформе.

| Регистраци                                                                                                    | 1Я                            |
|----------------------------------------------------------------------------------------------------|-------------------------------|
| Никнейм                                                                                                    |                               |
| Электронная почта                                                                                                    |                               |
| Пароль                                                                                                    |                               |
| Пароль еще раз                                                                                                    |                               |
| Я принимаю условия пользовательского<br>и даю согласие на обработку моих персо<br>данных в соответствии с условиями поли<br>конфиденциальности | соглашения<br>нальных<br>тики |
| Успешно. СLOUDFL<br>Каневичениям<br>20                                                                                                    | A R E<br>Helicita<br>Indene   |
| Зарегистрироваться                                                                                                    |                               |
| Уже есть аккаунт? Войти                                                                                                    |                               |

Рисунок 2. Страница регистрации на Платформе

- 3. Введите данные для создания учетной записи: никнейм, электронную почту и пароль.
- 4. Установите флажок **Я принимаю условия пользовательского соглашения и даю** согласие на обработку моих персональных данных в соответствии с условиями политики конфиденциальности и нажмите кнопку Зарегистрироваться.

На вашу почту будет отправлено письмо для подтверждения регистрации.

|          | STANDOFT 365                                                            |  |
|----------|-------------------------------------------------------------------------|--|
|          | Регистрация                                                             |  |
| На адрес | отправлена ссылка для активации<br>аккаунта (она действительна 24 часа) |  |
|          | Войти                                                                   |  |
|          |                                                                         |  |

Рисунок 3. Письмо для подтверждения регистрации

5. Активируйте аккаунт, нажав кнопку Активировать аккаунт в письме или перейдя по ссылке.

| Привет, !                                                                                                 |
|----------------------------------------------------------------------------------------------------|
| Вы в одном шаге от регистрации на платформе Standoff 365. Активируйте<br>свой аккаунт, нажав кнопку ниже. |
| Активировать аккаунт                                                                                      |
| Или вставьте эту ссылку в браузер:                                                                        |
| https://auth.standoff365.com/account/verify/                                                              |
| Если вы не регистрировались на standoff365.com, не обращайте<br>внимания на это письмо.                   |

Рисунок 4. Активация аккаунта

Интерфейс Standoff Bug Bounty — это веб-интерфейс, на каждой странице которого есть главное меню, рабочая область и панель инструментов с кнопками для смены языка и работы с личным кабинетом пользователя.

Интерфейс Платформы доступен на русском и английском языках.

В этом разделе описаны основные элементы интерфейса, доступные после авторизации на Платформе.

В этом разделе

Главная страница (см. раздел 5.1)

Личный кабинет участника (см. раздел 5.2)

# 5.1. Главная страница

На главной странице описываются преимущества Платформы для участников и компаний. Здесь вы можете подать заявку на участие в мероприятиях Bug Bounty.

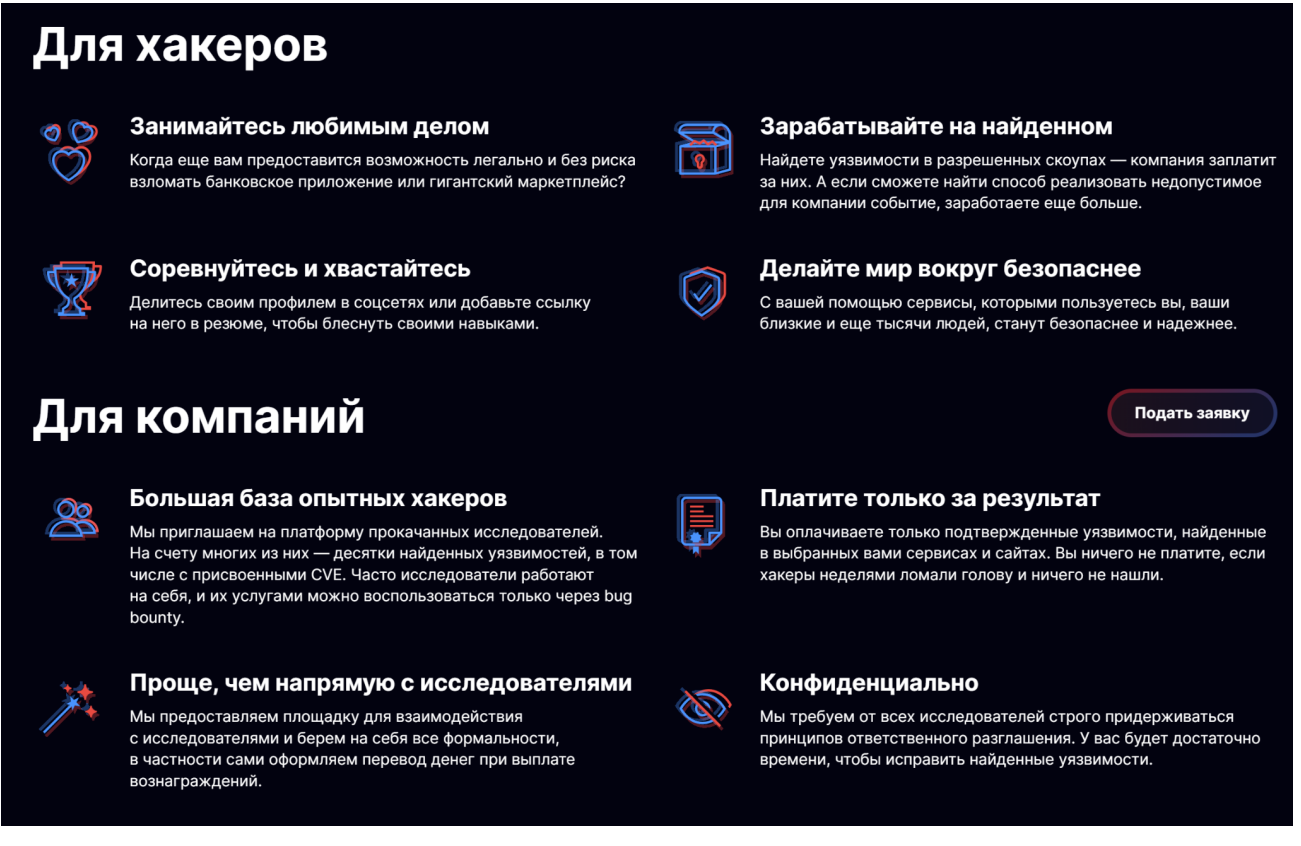

Рисунок 5. Главная страница Платформы

В этом разделе Главное меню (см. раздел 5.1.1) Раздел «Компании» (см. раздел 5.1.2) Раздел «Программы» (см. раздел 5.1.3) Нижняя часть страницы (см. раздел 5.1.4)

# 5.1.1. Главное меню

В верхней части страницы расположено главное меню. Оно содержит разделы для перехода к страницам Платформы:

- Раздел Bug Bounty – с пунктами Программы, Налоговый бонус и Раскрытые отчеты.

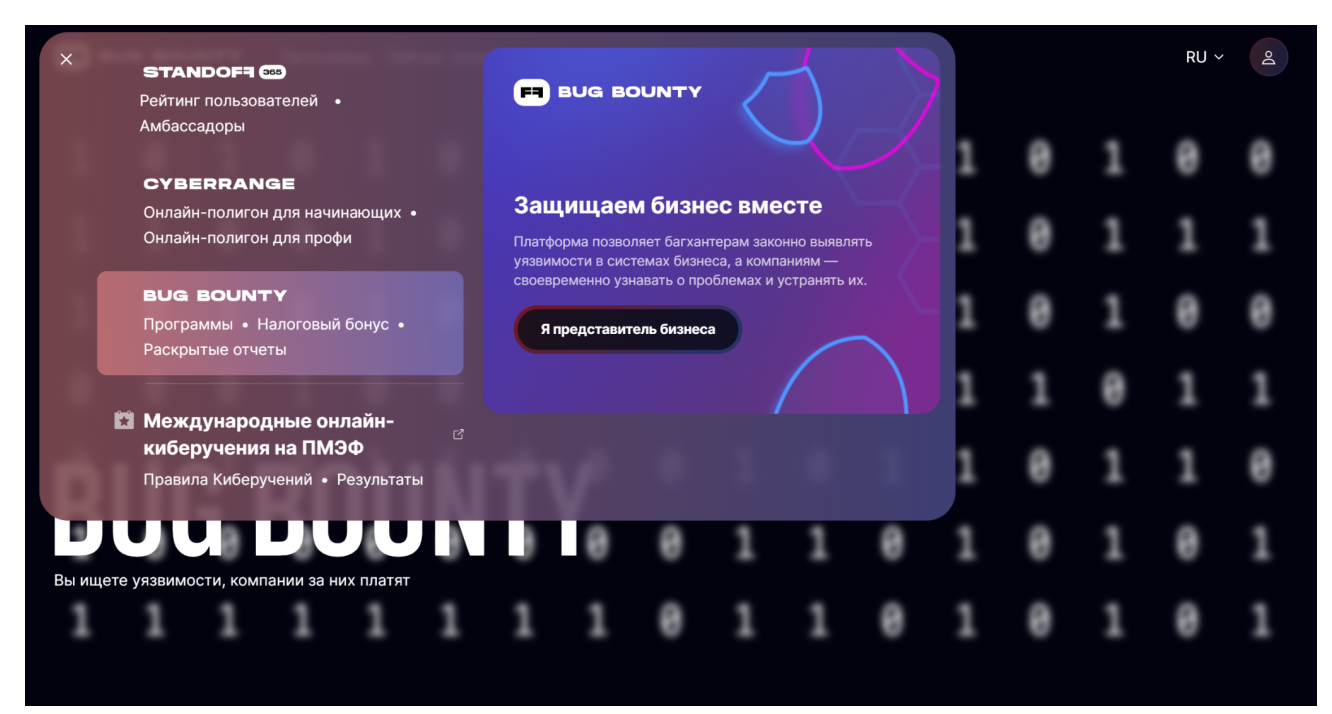

Рисунок 6. Раздел Bug Bounty

 Программы — страница со списком программ, доступных для участника. Их можно фильтровать по алфавиту, активности или новизне. На Платформе есть программы, в которых могут участвовать исследователи младше 18 лет или иностранные граждане. Чтобы найти их, установите соответствующие флажки.

| F BUG BO      | JNTY Программы Рейтинг пользователей                                                                                                    | RU ~ | Q |  |  |  |  |
|---------------|----------------------------------------------------------------------------------------------------|------|---|--|--|--|--|
| Прогр         | Программы                                                                                                    |      |   |  |  |  |  |
| По алфавиту   | По активности По новизне Q Название программы или компании                                                                                                    |      |   |  |  |  |  |
| 🗌 Доступные д | ля участников младше 18 лет 📄 Доступные для иностранцев                                                                                                    |      |   |  |  |  |  |
|               |                                                                                                    |      |   |  |  |  |  |
| •             | Vil Education<br>The conjune president forget and provide a forget president in the conjunction and the approximation of the<br>second of the angle (specific and the conjunction of the conjunction of the conjunction of the provide the second of the provide the second of the second of  |      |   |  |  |  |  |
|               | An 500 000 P                                                                                                    |      |   |  |  |  |  |
|               |                                                                                                    |      |   |  |  |  |  |
|               | Investings<br>Investing - providence of exercises, proprieties, sectored encourses and encourses and the sectore of the sectore of the sectore o |      |   |  |  |  |  |
|               |                                                                                                    |      |   |  |  |  |  |
|               | secondary y 1                                                                                                    |      |   |  |  |  |  |
|               | Reserves and company Record Asea (Restard)                                                                                                    |      |   |  |  |  |  |
| 6             | The product spectrum functions for a long to state the product of the product of     |      |   |  |  |  |  |
| 2222          | An 25 000 P                                                                                                    |      |   |  |  |  |  |
|               |                                                                                                    |      |   |  |  |  |  |

Рисунок 7. Раздел Программы

- **Рейтинг пользователей** — страница с результатами участников. В таблице отображается число баллов, которое пользователи получили в ходе работы на Платформе.

| STAND | <b>ОFन 355</b> Рейтинг пользо | ователей                              |         |                | RU ~ A         |  |
|-------|-------------------------------|---------------------------------------|---------|----------------|----------------|--|
| Рейт  | Рейтинг пользователей с       |                                       |         |                |                |  |
| Место | Пользователь                  | Группа                                |         | ↓ Киберполигон | ↓ Всего баллов |  |
| •     | 0                             |                                       | 141 875 | 0              | 141 875        |  |
| 2     | •                             | · · · · · · · · · · · · · · · · · · · | 112 325 | 0              | 112 325        |  |
| 3     |                               |                                       | 103 925 | 0              | 103 925        |  |
| 4     | - A                           |                                       | 88 625  | 0              | 88 625         |  |
| 5     |                               |                                       | 81 900  | 0              | 81 900         |  |
| 6     | چ                             |                                       | 79 950  | 0              | 79 950         |  |
| 7     |                               |                                       | 76 550  | 0              | 76 550         |  |
| 8     | •-                            | ·                                     | 72 425  | 1 000          | 73 425         |  |
| 9     | 🕲                             |                                       | 69 925  | 0              | 69 925         |  |
| 10    |                               |                                       | 68 850  | 0              | 68 850         |  |
|       |                               |                                       |         |                | 5 147 >        |  |

Рисунок 8. Раздел Рейтинг пользователей

Среди прочего в главном меню также находятся следующие элементы управления:

✓ – позволяет сменить язык, на котором отображается текст Платформы.

О – позволяет просмотреть и изменить личные данные участника, перейти к информации о группе и о сданных отчетах, а также перемещаться по доступным сегментам онлайн-полигона.

# 5.1.2. Раздел «Компании»

Здесь перечислены компании, которые опубликовали свои программы на Платформе. Даны названия и краткие описания компаний.

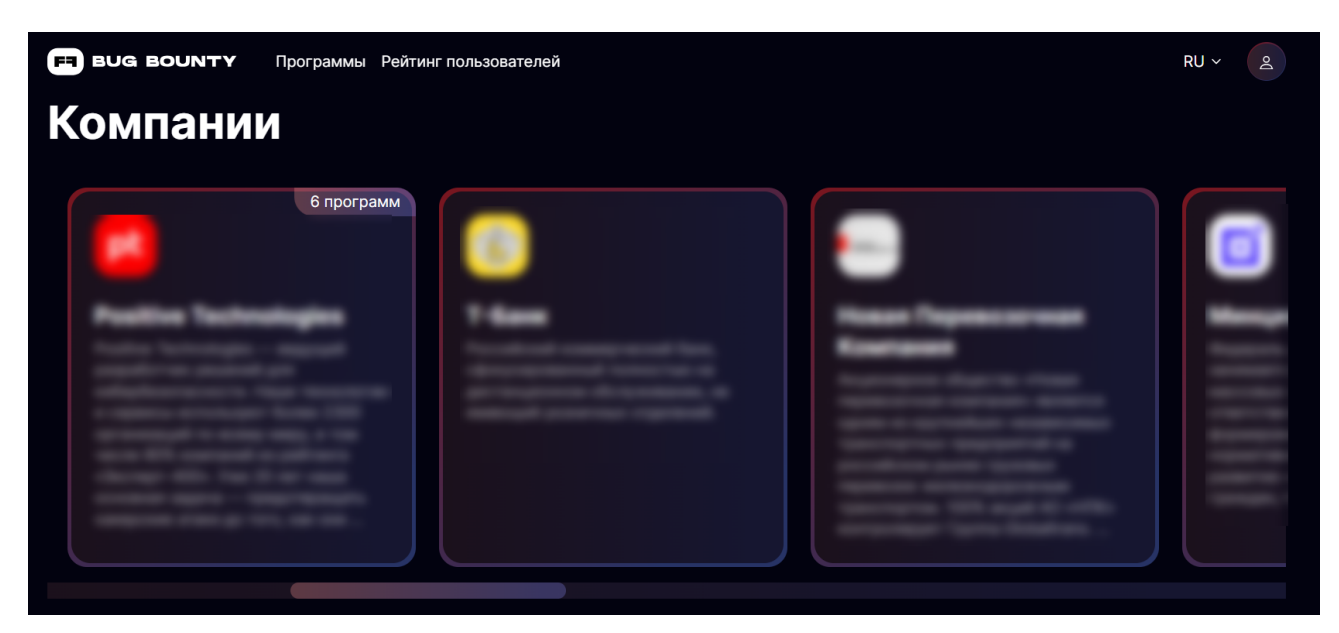

Рисунок 9. Раздел Компании

Просмотр информации о программах доступен в описании компании. При нажатии откроется список доступных программ компании, где также указаны максимальная сумма вознаграждения и количество принятых отчетов.

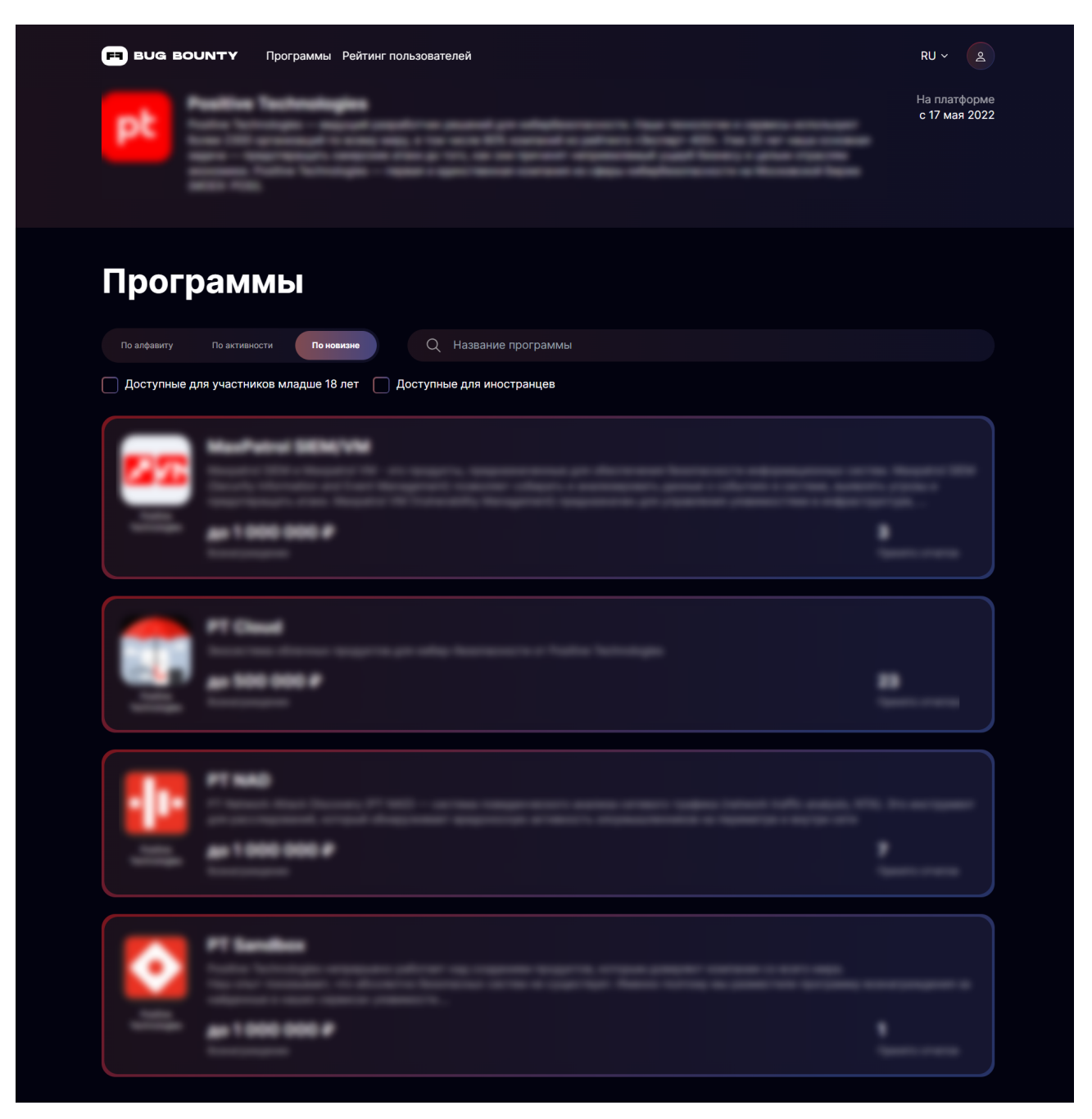

Рисунок 10. Список доступных программ компании

Изучить подробную информацию о программе можно нажав на нее.

На странице с полным описанием программы есть три вкладки:

- Описание;
- Уязвимости;
- Рейтинг.

### Описание

Содержит правила программы и данные, необходимые для расследования. Здесь также находится информация о дате запуска и изменения, формате, награде и топ-хакерах.

Внимание! Описание компании заполняют самостоятельно, поэтому перечень информации в программах может различаться.

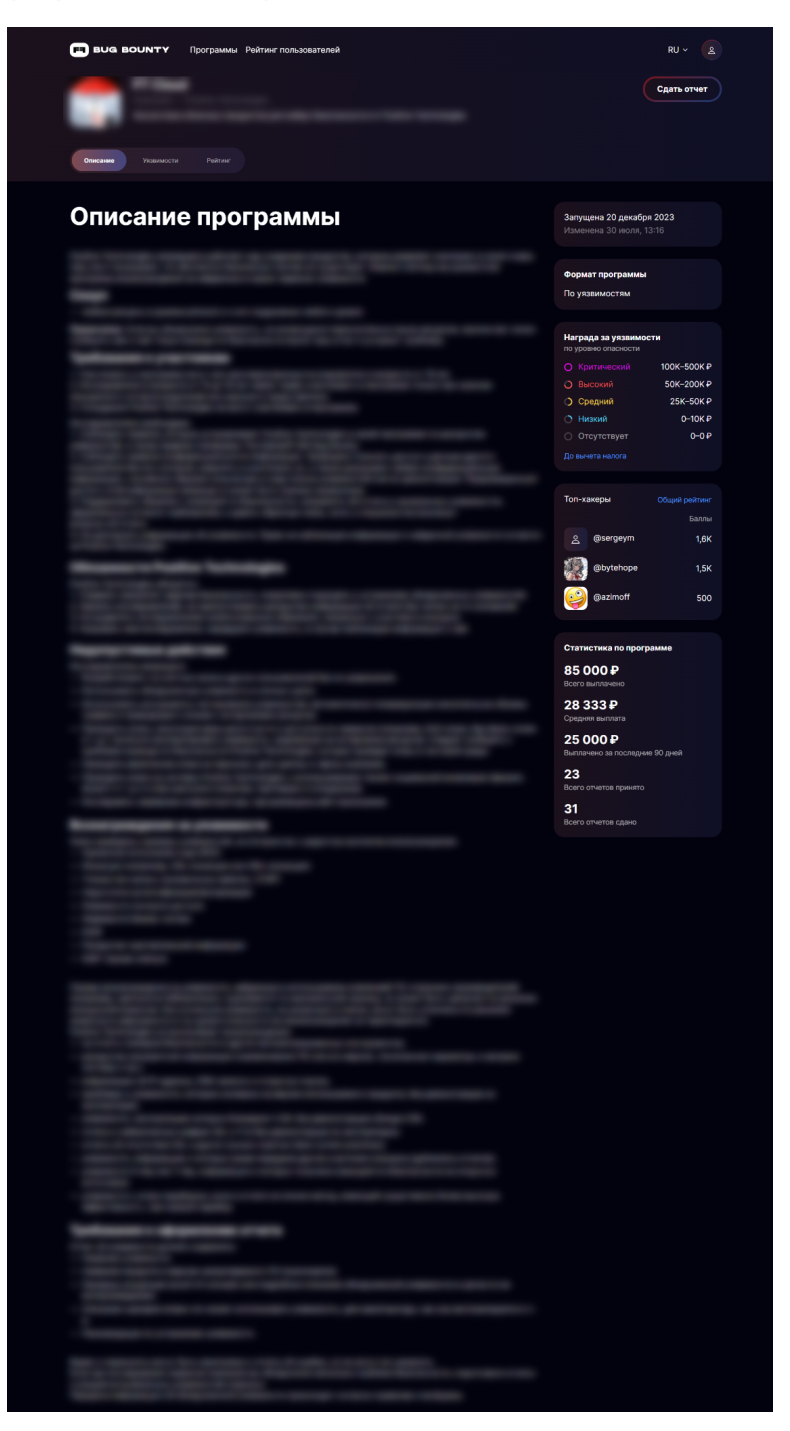

Рисунок 11. Правила и описание программы

### Уязвимости

Здесь вы найдете скоуп для поиска уязвимостей.

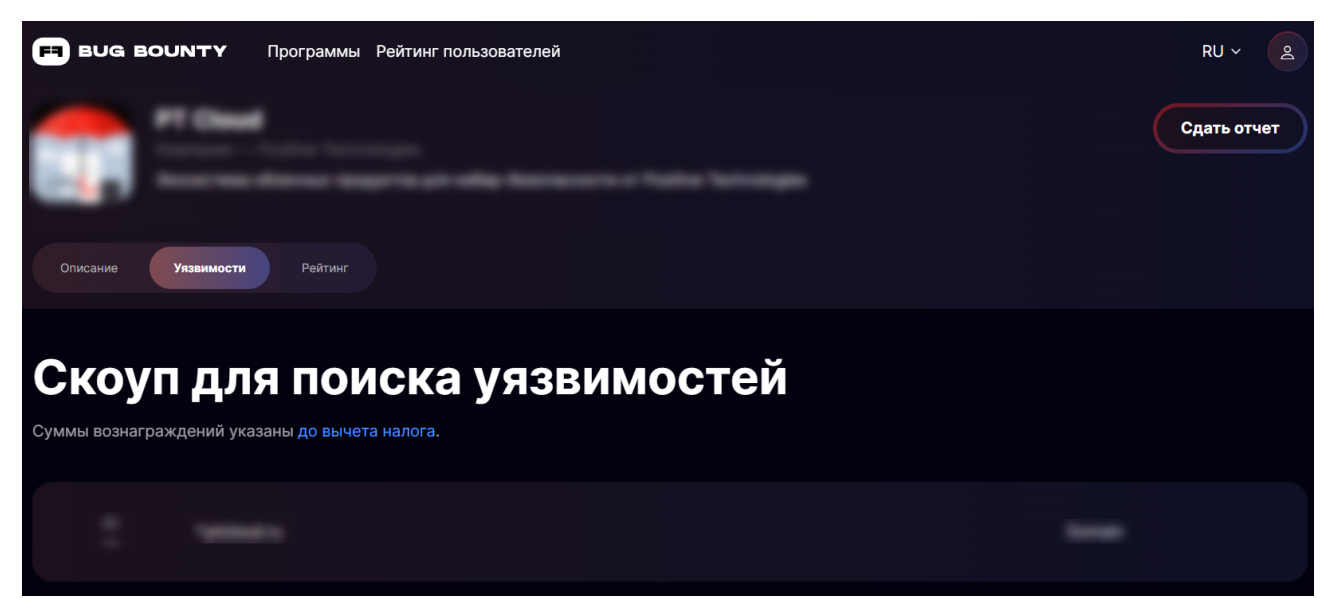

Рисунок 12. Скоуп для поиска уязвимостей

## Рейтинг

На этой вкладке находится информация о рейтинге участников, которые уже провели исследование в рамках выбранной программы.

|                   | ′ Программы Рейтинг пользователей          |               |                    | RU ~ A                        |  |  |
|-------------------|--------------------------------------------|---------------|--------------------|-------------------------------|--|--|
| Описание Уязвимос | Сдать отчет<br>Описание Уязвимости Рейтинг |               |                    |                               |  |  |
| Рейтинг           | хакеров                                    | Formu         | Oraliona i         |                               |  |  |
| 1                 |                                            | аллы<br>1 625 | отчеты<br><b>2</b> | макс. уровень<br>О<br>Высокий |  |  |
| 2                 | () ()                                      | 1 575         | 1                  | О<br>Высокий                  |  |  |
| 3                 |                                            | 500           | 1                  | Низкий                        |  |  |
| 4                 | E freedo                                   | 50            | 1                  | О<br>Низкий                   |  |  |
| 4                 | 2==                                        | 50            | 1                  | О<br>Низкий                   |  |  |
| 4                 | <u></u>                                    | 50            | 1                  | О<br>Низкий                   |  |  |
|                   |                                            |               |                    |                               |  |  |

Рисунок 13. Рейтинг участников программы

В верхнем правом углу находится кнопка Сдать отчет.

# 5.1.3. Раздел «Программы»

В нижней части главной страницы перечислены все программы, доступные для участия, с основной информацией о них. Вы можете перейти к полному списку программ, нажав соответствующую кнопку.

| Программы |                                                                                                    |            |  |  |  |
|-----------|----------------------------------------------------------------------------------------------------|------------|--|--|--|
| WB        | Windowries<br>Milerite - anappepare terfopes energened company a towartes ( 200 rap passes y palles term<br>phase teapes I was concerned copers been, ty teaction, providere providers.                                                                                                    |            |  |  |  |
|           | Ar 100 000 P                                                                                                    | <b>117</b> |  |  |  |
| [0]       | Blandoff 365<br>Include 1 20 - exception processor include 1 20 - exception and a processor include 1 20 - exception and a processor include 1 20 - exception and |            |  |  |  |
|           | PT Sandbox<br>Andres Astronomics and processes and composition and comparison processes and composition and and and and and and and and and an                                                                                                    |            |  |  |  |
|           |                                                                                                    |            |  |  |  |
|           | Посмотреть 61 программу                                                                                                    |            |  |  |  |

Рисунок 14. Раздел Программы

# 5.1.4. Нижняя часть страницы

В нижней части страницы находятся ссылки:

- на юридическую документацию общие условия использования Standoff 365, положение о программах, политику конфиденциальности, уведомление о куки;
- аналитические статьи о Платформе;
- FAQ справочный портал Платформы;
- соцсети новостные каналы в Telegram и YouTube (значки 🚀 и D).

Здесь также находится информация о том, как связаться с технической поддержкой, — адрес электронной почты и ссылки на Telegram-боты, через которые вы можете задать вопрос или сообщить о проблеме.

# 5.2. Личный кабинет участника

Личный кабинет пользователя доступен на главной странице по кнопке 🕗.

При нажатии на кнопку раскрывается меню.

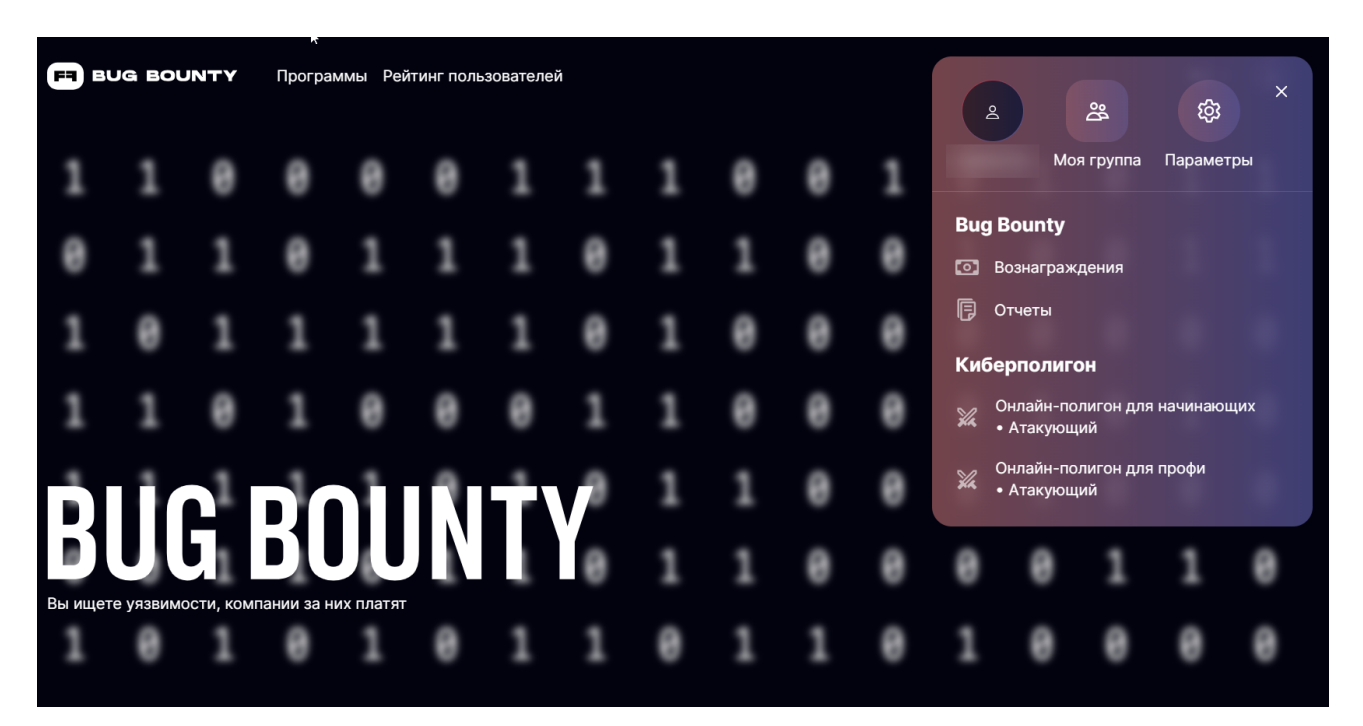

Рисунок 15. Личный кабинет

В этом разделе

Профиль участника (см. раздел 5.2.1)

Моя группа (см. раздел 5.2.2)

Настройка профиля (см. раздел 5.2.3)

# 5.2.1. Профиль участника

Здесь находится вся основная информация об участнике:

- аватар и никнейм;
- дата регистрации на Платформе;
- показатели мастерства.

| Q                                                                                       |                   | Зарегистрирован                                                                                    |
|-----------------------------------------------------------------------------------------|-------------------|----------------------------------------------------------------------------------------------------|
| Вид Bounty<br>Показатели мастерства<br>Все время Месяц З месяца Полгода                 | Год               |                                                                                                    |
| Качество отчетов ()<br>Чем больше отчетов принято, тем выше этот<br>показатель<br>-1000 | <b>Польза</b><br> | Всего отчетов<br>Нет отчетов в работе<br>Приняты Вне скоупа<br>Информ. Отклонены<br>Дубликаты Спам |

Рисунок 16. Профиль участника

В разделе **Показатели мастерства** находится статистика участника: качество, польза и количество отчетов. Вы можете выбрать период, за который необходимо посмотреть данные.

# 5.2.2. Моя группа

Здесь находится информация о группе, в которой вы состоите.

| Моя группа<br>Пока вы не состоите ни в одной группе. Можно создать свою или принять приглашение на вступление в уже существующую. |     |                                                  |     |  |  |
|----------------------------------------------------------------------------------------------------|-----|--------------------------------------------------|-----|--|--|
| Создайте свою группу                                                                                                    | (j) | Вступите в группу                                | (j) |  |  |
| Загрузить логотип                                                                                                    |     | СД                                               |     |  |  |
| Название                                                                                                    |     | Группы, в которые вас пригласили, появятся здесь |     |  |  |
| Создать                                                                                                    |     |                                                  |     |  |  |
|                                                                                                    |     |                                                  |     |  |  |

Рисунок 17. Просмотр группы, в которой состоит участник

Участник может:

- создать свою группу, придумав название, логотип и пригласив в нее других участников;
- принять приглашение и вступить в группу или отклонить его.

Внимание! Вы можете состоять только в одной группе. Чтобы перейти в другую группу, нужно принять приглашение в нее.

# 5.2.3. Настройка профиля

На странице Настройка профиля есть несколько вкладок.

### Профиль

Вкладка с основной информацией об участнике и со ссылками на социальные сети.

| Настройка профиля                                 |                                         |           |
|---------------------------------------------------|-----------------------------------------|-----------|
| Профиль Плат. реквизиты Безопасность Смена пароля | Смена эл. почты Уведомления             | 🕞 Выйти   |
|                                                   |                                         |           |
| Ммя                                               | Аватар                                  |           |
|                                                   |                                         |           |
| Никнейм                                           | Do                                      |           |
|                                                   |                                         |           |
| Страна                                            | Загрузить аватар<br>Изображение до 2 М8 |           |
|                                                   | <b>~</b>                                |           |
| Обо мне                                           |                                         |           |
|                                                   |                                         |           |
|                                                   |                                         |           |
|                                                   |                                         |           |
| Предпросмотр                                      |                                         |           |
|                                                   |                                         |           |
|                                                   |                                         |           |
| Ссылки                                            |                                         |           |
| Сайт                                              | X (Twitter)                             |           |
|                                                   |                                         |           |
| HackerOne                                         | HackTheBox                              |           |
|                                                   |                                         |           |
|                                                   |                                         |           |
|                                                   |                                         | Сохранить |

Рисунок 18. Профиль участника

### Платежные реквизиты

На этой вкладке указываются личные данные и платежные реквизиты для получения вознаграждений.

Вы можете получать вознаграждения как физическое лицо, как индивидуальный предприниматель или как самозанятый.

| STANDOFT 🚥 Рейтинг г       | пользователей |           |  | RU ~      |
|----------------------------|---------------|-----------|--|-----------|
| Настройка                  | профи         | ля        |  |           |
| Профиль Плат. рекзизиты    |               |           |  | 🕞 Выйти   |
| Физическое лицо Самозанито |               |           |  |           |
| • Гражданин России И       |               |           |  |           |
| Личные данные              |               |           |  |           |
| Фамилия                    |               | Имя       |  |           |
|                            |               |           |  |           |
|                            |               |           |  |           |
| Дата рождения              |               |           |  |           |
|                            |               |           |  |           |
| Ваш ИНН                    |               |           |  |           |
|                            |               |           |  |           |
| Паспорт                    |               |           |  |           |
|                            |               |           |  |           |
| Лата вылачи                | Кол полраз    | иеления 🕅 |  |           |
| An a maga an               | ×             |           |  |           |
| Koupurou                   |               |           |  |           |
| Кем выдая                  |               |           |  |           |
|                            |               |           |  |           |
| Адрес регистрации          |               |           |  |           |
|                            |               |           |  |           |
|                            |               |           |  |           |
| Платежные реквиз           | иты           |           |  |           |
| F1/// 6                    |               |           |  |           |
| Бик оанка получателя       |               |           |  |           |
|                            |               |           |  |           |
| Банк получателя            |               |           |  |           |
|                            |               |           |  |           |
| Корреспондентский счет     |               |           |  |           |
|                            |               |           |  |           |
| ИНН банка получателя       |               |           |  |           |
|                            |               |           |  |           |
| Счет получателя            |               |           |  |           |
|                            |               |           |  |           |
|                            |               |           |  |           |
|                            |               |           |  |           |
| Подтверждение см           | ены реквизит  | ов        |  |           |
| Текуший пароль             |               |           |  |           |
| токущим пороль             |               |           |  |           |
|                            |               |           |  |           |
|                            |               |           |  |           |
|                            |               |           |  |           |
|                            |               |           |  | Сохранить |

Рисунок 19. Платежные реквизиты ФЛ

Если вы оформлены как индивидуальный предприниматель или самозанятый, то достаточно указать ИНН.

| STANDOFT 2020 Рейтинг пользователей                                           | RU ~ 😫    |
|-------------------------------------------------------------------------------|-----------|
| Настройка профиля                                                             |           |
| Профиль Плат. реквизиты Безопасность Смена пароля Смена зл. почты Уведомления | 🕞 Выйти   |
| Физическое лицо Самозанятое лицо или ИП                                       |           |
| Личные данные                                                                 |           |
| Ваш ИНН                                                                       |           |
|                                                                               |           |
|                                                                               |           |
| Подтверждение смены реквизитов                                                |           |
| Текущий пароль                                                                |           |
|                                                                               |           |
|                                                                               |           |
|                                                                               | Сохранить |

Рисунок 20. Платежные реквизиты ИП или самозанятого

#### Смена платежных реквизитов

При необходимости вы можете изменить платежные реквизиты или тип оформления (физическое лицо, самозанятый или ИП).

- Чтобы изменить платежные реквизиты или тип оформления:
  - 1. Обновите данные.
  - 2. Введите пароль.
  - 3. Нажмите Сохранить.

Появится уведомление о том, что новые реквизиты сохранены, а на электронную почту, указанную при регистрации, придет письмо с оповещением.

### STANDOF7 🎫

Привет, !

Кто-то изменил платежные реквизиты в вашем аккаунте на платформе Standoff 365.

Если это были не вы, рекомендуем вам поменять пароль от учетной записи Standoff 365 или связаться с технической поддержкой по адресу support@standoff365.com.

Рисунок 21. Оповещение о смене платежных реквизитов

### Безопасность

На этой вкладке доступно включение двухфакторной аутентификации.

| Настройка профиля                                                                                                    |           |
|----------------------------------------------------------------------------------------------------|-----------|
| Профиль Плат. реквизиты Безопасность Смена пароля Смена эл. почты Уведомления                                                   | [→ Выйти  |
|                                                                                                    |           |
| Двухфакторная аутентификация                                                                                                    | Отключена |
| Вам нужно установить на свой телефон приложение для двухфакторной аутентификации, например Google Authenticator или Duo Mobile. |           |
| (                                                                                                    | Включить  |

Рисунок 22. Включение двухфакторной аутентификации

• Чтобы настроить двухфакторную аутентификацию:

1. нажмите кнопку Включить.

На экране появится QR-код.

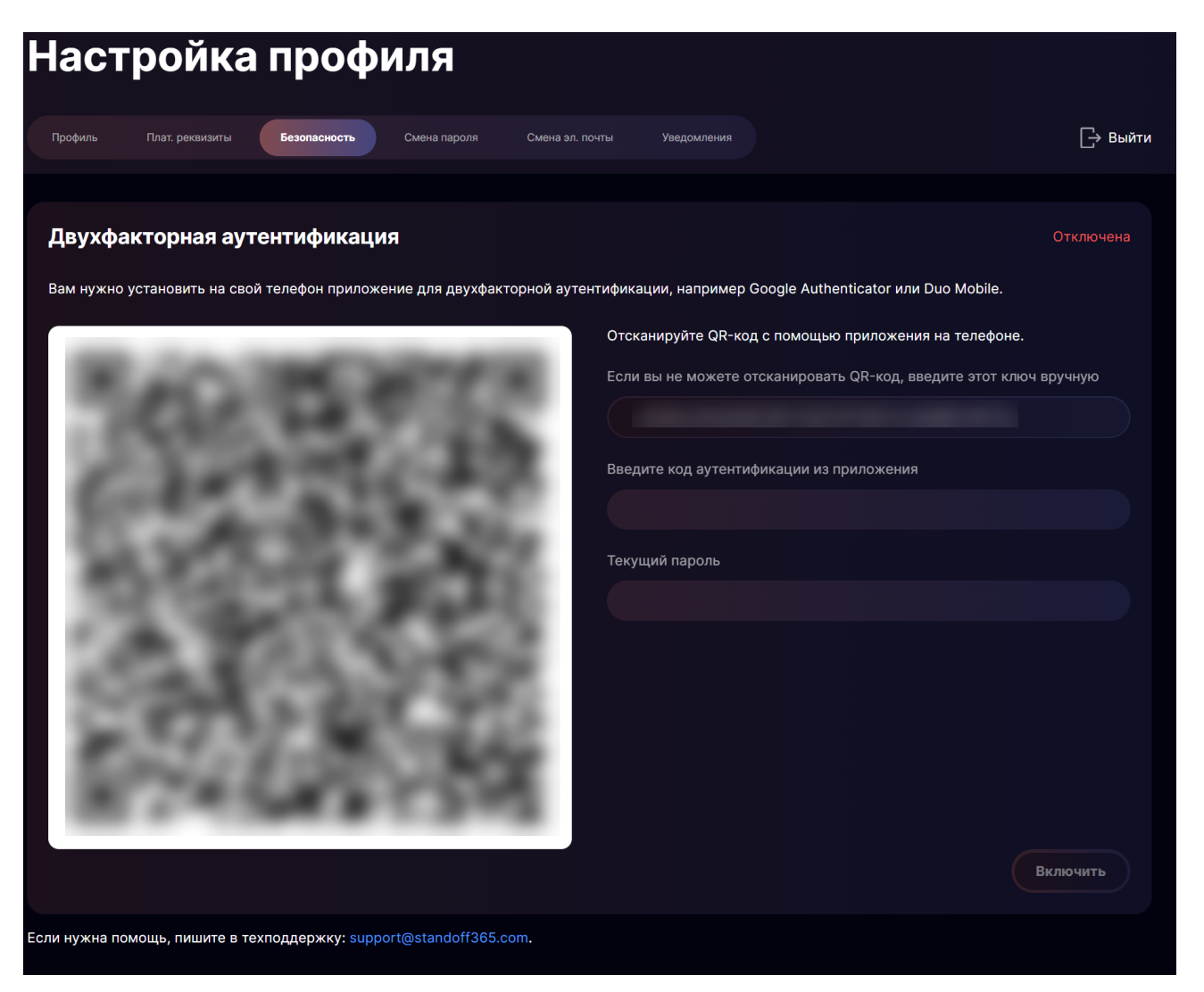

Рисунок 23. Настройка двухфакторной аутентификации

- 2. Установите на свой телефон приложение для двухфакторной аутентификации, например Google Authenticator или Duo Mobile.
- 3. Отсканируйте QR-код с помощью выбранного приложения или введите ключ вручную.
- 4. Введите код, который сгенерировался в приложении, и укажите свой пароль.
- 5. Нажмите кнопку Включить.

Примечание. В последующем при входе вам необходимо будет вводить одноразовый код из приложения.

Если у вас возникли сложности, обратитесь за помощью в техническую поддержку через электронную почту support@standoff365.com.

## Смена пароля

- Чтобы сменить пароль:
  - 1. Введите текущий пароль.
  - 2. Введите новый пароль и повторите его.
  - 3. Нажмите кнопку Сохранить.

| Настройка профиля |                 |              |              |                 |             |  |  |           |
|-------------------|-----------------|--------------|--------------|-----------------|-------------|--|--|-----------|
| Профиль           | Плат. реквизиты | Безопасность | Смена пароля | Смена эл. почты | Уведомления |  |  | 🕞 Выйти   |
| Текущий г         | ароль           |              |              |                 |             |  |  |           |
| Новый пар         | ооль            |              |              |                 |             |  |  |           |
| Новый пар         | ооль еще раз    |              |              |                 |             |  |  |           |
|                   |                 |              |              |                 |             |  |  |           |
|                   |                 |              |              |                 |             |  |  | Сохранить |

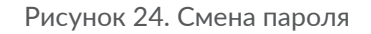

### Смена эл. почты

- Чтобы сменить электронную почту, к которой привязана учетная запись:
  - 1. Укажите новый адрес электронной почты.
  - 2. Введите текущий пароль.
  - 3. Нажмите кнопку Сохранить.

| Настройка профиля |                 |              |              |                 |             |  |  |           |
|-------------------|-----------------|--------------|--------------|-----------------|-------------|--|--|-----------|
| Профиль           | Плат. реквизиты | Безопасность | Смена пароля | Смена эл. почты | Уведомления |  |  | 🕞 Выйт    |
|                   |                 |              |              |                 |             |  |  |           |
| Эл. почта         |                 |              |              |                 |             |  |  |           |
| Текущий па        | ароль           |              |              |                 |             |  |  |           |
|                   |                 |              |              |                 |             |  |  |           |
|                   |                 |              |              |                 |             |  |  |           |
|                   |                 |              |              |                 |             |  |  | Сохранить |

Рисунок 25. Смена эл. почты

# Уведомления

Вы можете получать уведомления о событиях и отчетах.

- Чтобы настроить уведомления:
  - 1. Отметьте в списке событий те, которые хотите отслеживать.
  - 2. Нажмите кнопку Сохранить.

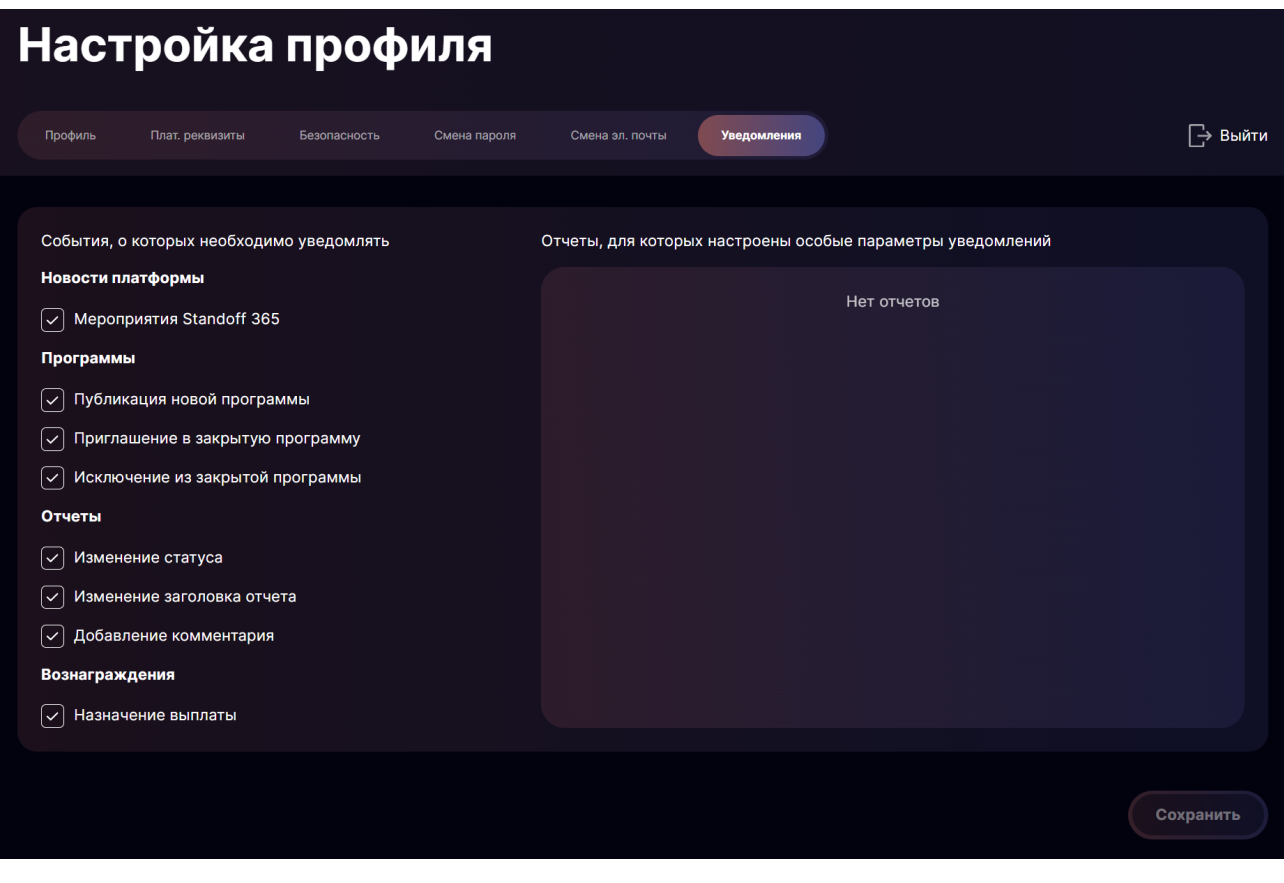

Рисунок 26. Настройка уведомлений

### Выход из профиля

Чтобы выйти из профиля,

нажмите 🕒 Выйти.

# 6. Отчеты

Перед сдачей отчета необходимо изучить требования, которые содержатся в описании программы. Отчет может содержать:

- описание уязвимости;
- информацию о месте ее обнаружения;
- шаги воспроизведения;
- данные о влиянии на безопасность;
- рекомендации по устранению;
- дополнительную информацию.
- Чтобы принять участие в поиске уязвимостей:
  - 1. Выберите доступную программу.
  - 2. Нажмите кнопку Сдать отчет.
  - 3. Выберите тип отчета Об уязвимости.

| FI BUG BOUNTY Программы Рейтинг пользователей                                                                                                    | RU ~ 😫        |
|----------------------------------------------------------------------------------------------------|---------------|
| FT David                                                                                                    | Сдать отчет   |
| the state of the state of the s | Об уязвимости |
| Описание Уязвимости Рейтинг                                                                                                    |               |

Рисунок 27. Сдача отчета

Откроется страница заполнения отчета. Для удобства в поле Описание есть готовый шаблон.

4. Заполните все поля.

#### Отчеты

| FT BUG BOUNTY Программы Рейтинг пользователей                      | RU ~    | ٩ |
|--------------------------------------------------------------------|---------|---|
| Не указан 🔿 Отсутствует 🔿 Низкий 🔿 Средний 🕥 Высокий 🚫 Критический |         |   |
|                                                                    |         |   |
| Описание                                                           |         |   |
| ## Где обнаружено                                                  |         |   |
| ## Описание уязвимости                                             |         |   |
| ## Шаги воспроизведения<br>1.<br>2.<br>3.                          |         |   |
| ## Влияние на безопасность                                         |         |   |
| ## Дополнительные ссылки                                           |         |   |
| Предпросмото                                                       |         |   |
|                                                                    |         |   |
| Файлы                                                              |         |   |
| Выберите файл или перетащите его сюда                              |         |   |
|                                                                    |         |   |
|                                                                    | править |   |

Рисунок 28. Заполнение отчета

5. Нажмите кнопку Отправить.

Отчеты, с которыми вы работали, можно найти в личном кабинете.

- Чтобы просмотреть отчеты:
  - 1. Нажмите \varTheta.
  - 2. Выберите пункт Отчеты.

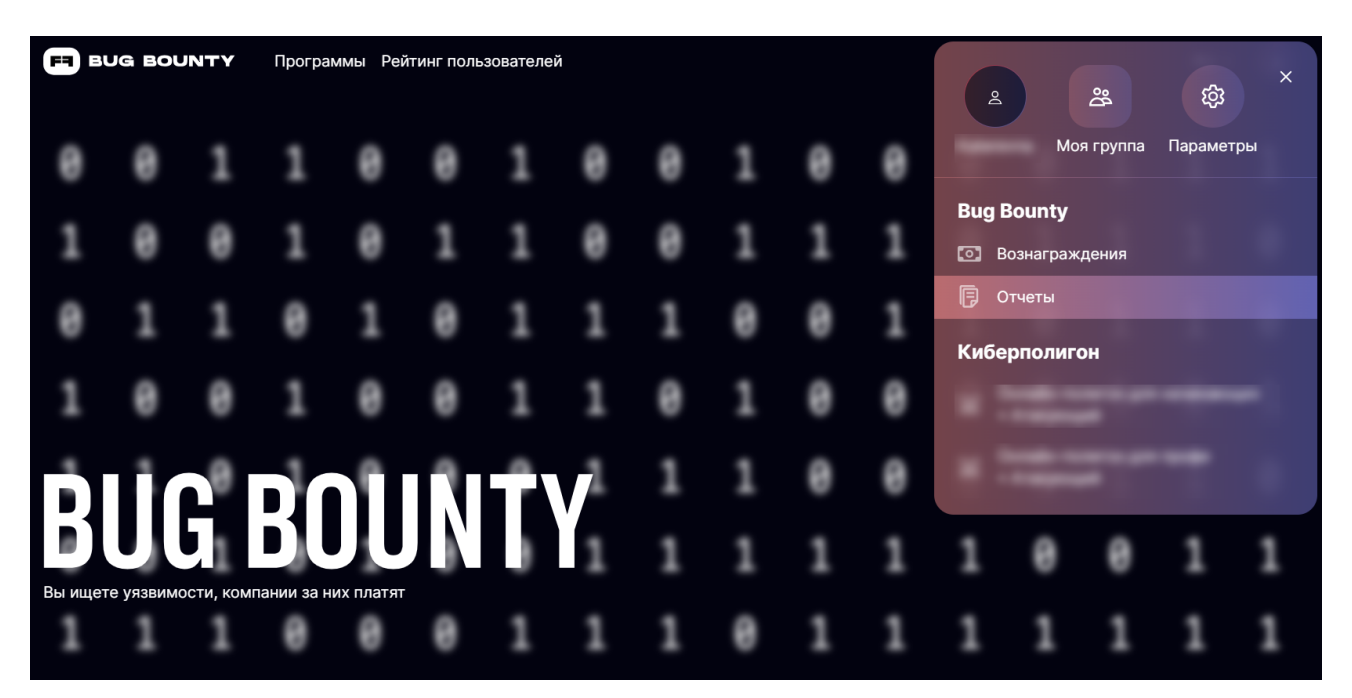

Рисунок 29. Переход к просмотру отчетов

Откроется страница с отчетами, с которыми вы работали.

| FI ВUG BOUNTY Программы Рейтинг пользователей       | RU ~ 😩 |
|-----------------------------------------------------|--------|
| Отчеты                                              |        |
| Ожидают ваших действий Непросмотренные ТЕще фильтры | ииск   |
|                                                     |        |
|                                                     |        |
|                                                     |        |
|                                                     |        |
| после того как вы сдадите отчет, он появится здесь  |        |

Рисунок 30. Просмотр отчетов

Вы также можете фильтровать, сортировать и искать отчеты.

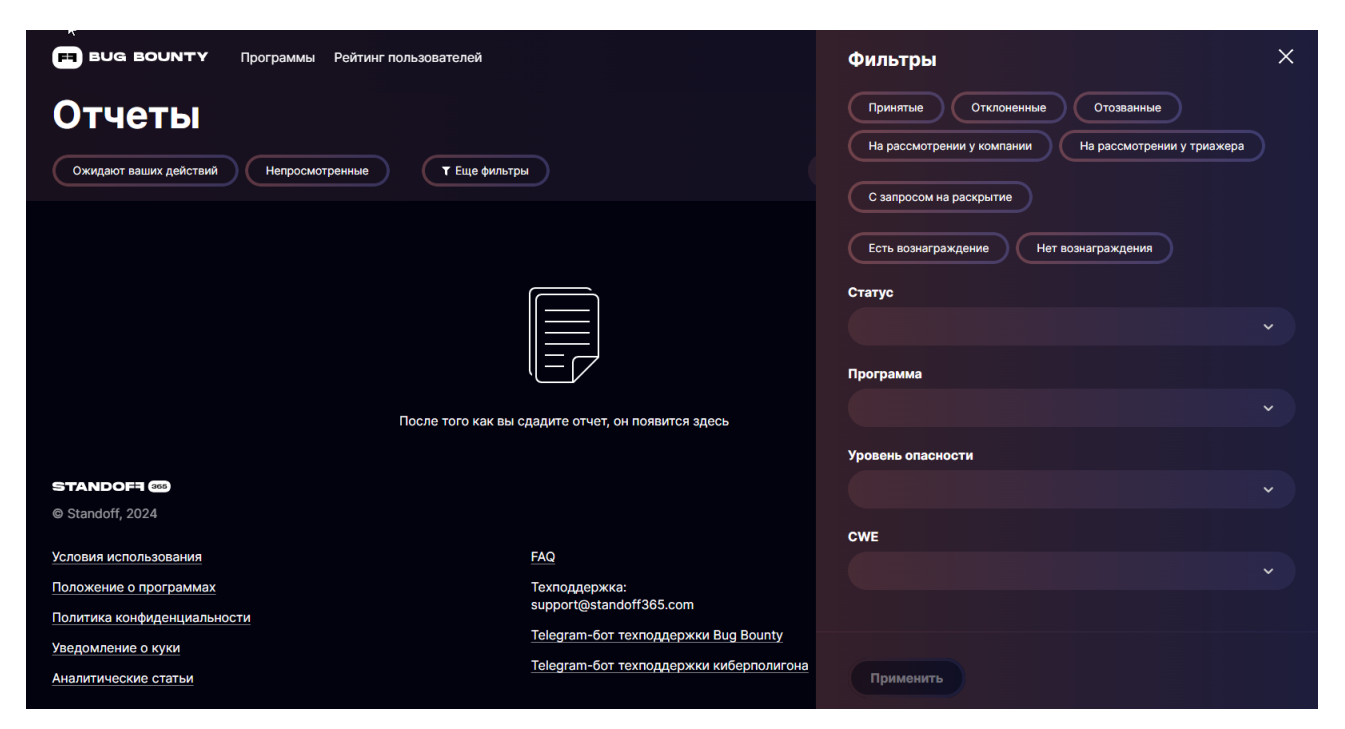

Рисунок 31. Фильтрация отчетов

# 7. Обновление и модернизация Standoff Bug Bounty

Обновление и модернизация Standoff Bug Bounty выполняются сотрудниками Positive Technologies путем обновления версии веб-приложения программы для ЭВМ. В состав новой версии входят добавленные функции и прочие усовершенствования Standoff Bug Bounty, а также исправления известных проблем предыдущей версии (при наличии).

Пользователю на странице продукта <u>https://bugbounty.standoff365.com</u> всегда доступна самая новая версия Sandoff Bug Bounty.

# 8. Решение проблем

#### Не удается войти в личный кабинет Standoff Bug Bounty

При попытке входа в личный кабинет Standoff Bug Bounty появляется ошибка.

Для решения проблемы проверьте правильность введенных логина и пароля.

Если ошибки в данных нет, обратитесь в службу технической поддержки в порядке, описанном в разделе «Обращение в службу технической поддержки (см. раздел 9)».

# 9. Обращение в службу технической поддержки

Если у вас возникли вопросы или проблемы, обратитесь в техническую поддержку одним из способов:

- напишите на почту <u>support@standoff365.com</u> с электронного адреса, который вы указывали при регистрации на платформе;
- создайте заявку через <u>Telegram-бот техподдержки Bug Bounty</u> или <u>Telegram-бот</u> техподдержки онлайн-полигона.

Техническая поддержка на портале предоставляется на русском и английском языках.

Запросы в техническую поддержку можно отправлять круглосуточно.

# 10. Гарантийное обслуживание

Гарантийное обслуживание осуществляется сотрудниками компании Positive Technologies.

Условия гарантийного обслуживания определены условиями использования.

Заявки на гарантийное обслуживание регистрируются через обращение в службу технической поддержки в порядке, описанном в разделе «Обращение в службу технической поддержки (см. раздел 9)».

# Глоссарий

### VPN

Виртуальная частная сеть (virtual private network)

### APM

Автоматизированное рабочее место.

#### Клиент

Юридическое лицо, по заданию которого организовывается Программа.

#### Организатор

Акционерное общество «Позитив Текнолоджиз», ОГРН 1077761087117, адрес местонахождения: 107061, Россия, г. Москва, Преображенская пл., д. 8, помещ. 60.

#### Отчет

Электронный документ, который Участник предоставляет Организатору путем заполнения формы в личном кабинете на Платформе, содержащий результат и описание выполненного задания Программы.

#### Платформа

Сайт, расположенный по адресу bugbounty.standoff365.com.

#### Победитель

Участник Программы, в отношении которого было принято решение о выплате вознаграждения.

#### Программа

Программа по поиску уязвимостей в Продукте Клиента, размещенная на Платформе.

#### Продукт

Информационная система, веб-сервис, приложение, программное обеспечение или другой продукт, принадлежащий Клиенту либо такой, в отношении которого Клиент имеет все необходимые права для участия в Программе, и проверяемый Участниками в ходе Программы.

#### Участник

Дееспособное физическое лицо, достигшее 18 лет (либо 14 лет при наличии письменного согласия законных представителей такого лица на участие в Программе и на соблюдение условий настоящего Положения), действующее от своего имени и желающее участвовать в Программе. Участниками не могут являться лица, задействованные в организации и проведении Программы, члены их семей, авторы анализируемого в рамках Программы кода.

Участником также может быть самозанятый гражданин, применяющий в своей деятельности специальный налоговый режим (в соответствии с Федеральным законом от 27.11.2018 № 422-ФЗ «О проведении эксперимента по установлению специального налогового режима "Налог на профессиональный доход"»), либо индивидуальный предприниматель.

#### Уязвимость

Технический недостаток в Продукте Клиента, с использованием которого возможно нарушить нормальную работу Продукта, целостность, доступность, конфиденциальность данных и (или) реализовать недопустимое событие, возникающее в результате действий злоумышленников и делающее невозможным достижение операционных и стратегических целей или приводящее к длительному нарушению основной деятельности.

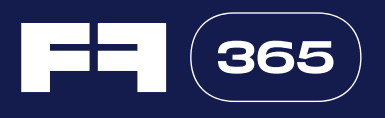

Standoff — это киберполигон, позволяющий исследовать атаки на информационную инфраструктуру. На полигоне воссозданы производственные цепочки, бизнес-сценарии и технологический ландшафт, характерные для различных отраслей экономики.

Участие в Standoff позволяет протестировать возможность реализации кибератак и оценить масштабы их последствий в безопасной среде.

org@standoff365.com online.standoff365.com